1 – acesse o site <u>www.ifmt.edu.br</u>

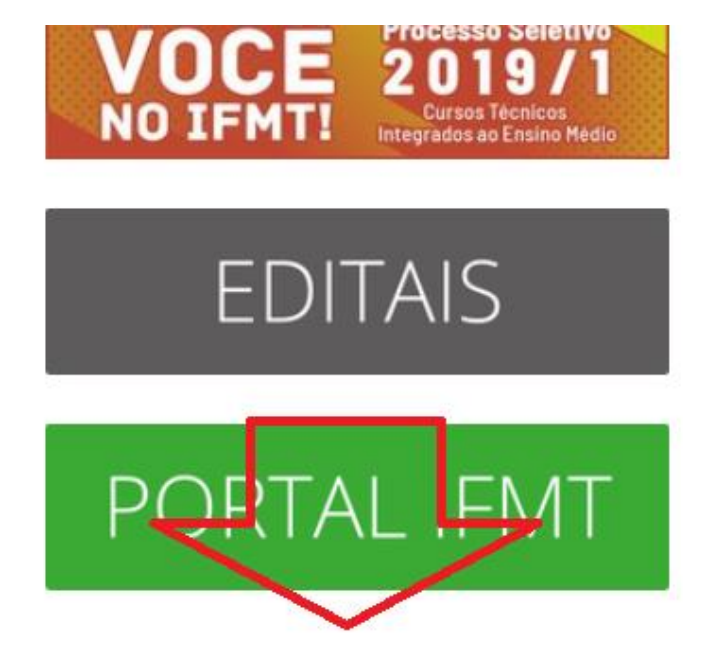

2 - localize o banner do WORKIF

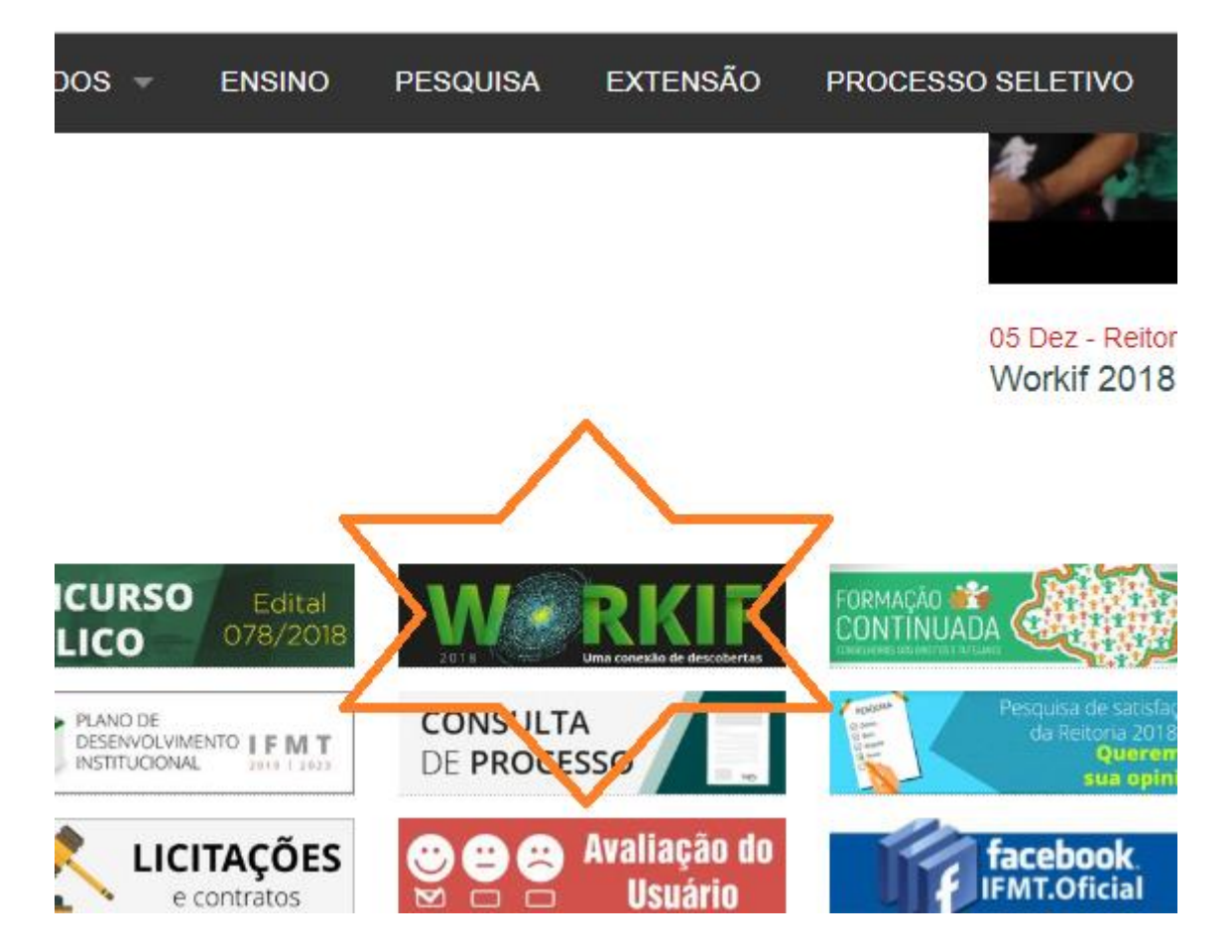

3- Faça o loguin – LEMBRE-SE SE SELECIONAR O SEGMENTO CORRETOR

|      |                 |              |             | ☆            | © (       | 8  |
|------|-----------------|--------------|-------------|--------------|-----------|----|
| es 🔻 | 🗸 🛱 Programação | 👶 Atividades | Publicações |              |           |    |
|      |                 |              |             | <b>→</b> 3 F | azer logi | in |
|      |                 |              |             |              | ou        |    |
|      |                 |              |             | <b>*</b>     | Cadastre- | se |
|      |                 |              |             |              |           |    |

## IF - WORKSHOP DE ENSINO, A, EXTENSÃO E INOVAÇÃO

Ensino, Pesquisa, Extensão e Inovação é um evento Instituto Federal de Mato Grosso desde 2010 que tem nificativamente para o desenvolvimento científico e país, ao atrair massivamente alunos, professores,

|        | Entrar no IFMT Eventos        |
|--------|-------------------------------|
| Serv   | ridor do IFMT Usuário Externo |
| Aluno  | o do IFMT : Credenciais SUAP  |
|        |                               |
| Matríc | ula                           |

4- Clique em meus dados ,

|                                                                                                |                                     | 0 <b>-</b> 12 💛                  |
|------------------------------------------------------------------------------------------------|-------------------------------------|----------------------------------|
| 苗 Eventos                                                                                      | 💄 Bem-vindo(a), Wander 🔻            | 3 Sobre                          |
| Pesquis                                                                                        | 8                                   |                                  |
| - WORKSHOF                                                                                     | Wander<br>wander_barros@hotmail.com |                                  |
| sino, Pesquisa, Extensão e Ir<br>Vato Grosso desde 2010 que                                    | Meus Dados Minhas Submissões        | rido pelo<br>ente para           |
| científico e tecnológico do<br>ários, da indústria envolvida<br>ça cultural, resultando na ala | G Sair                              | e alunos,<br>ento e o<br>smo, um |
| ação.                                                                                          |                                     |                                  |

5- clique em certificados – gerar certificado e finalmente o download .

| Minhas submissões                   | s  🏶 Meus certificado      | os 📧 Bem-vindo(a), Wander | • |  |
|-------------------------------------|----------------------------|---------------------------|---|--|
|                                     | Pesquisar                  | Ir                        |   |  |
|                                     |                            |                           |   |  |
|                                     |                            |                           |   |  |
|                                     |                            |                           |   |  |
| a                                   | Situação do<br>certificado | Ação                      |   |  |
| 11/2018 A<br>11/2018                | Disponível                 | 🖶 Gerar Certificado       |   |  |
| Total de certificados liberados: 01 |                            |                           |   |  |